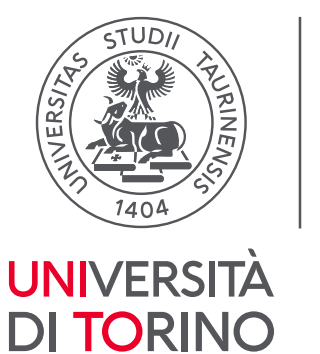

Direzione Affari Generali e Patrimonio Culturale

## Instructions for configuring the proxy service in the Firefox browser

To configure the proxy service in the Firefox browser is necessary to take the following steps:

1. click on the Menu icon in the top right-hand corner and select the "Settings" item (see figure 1)

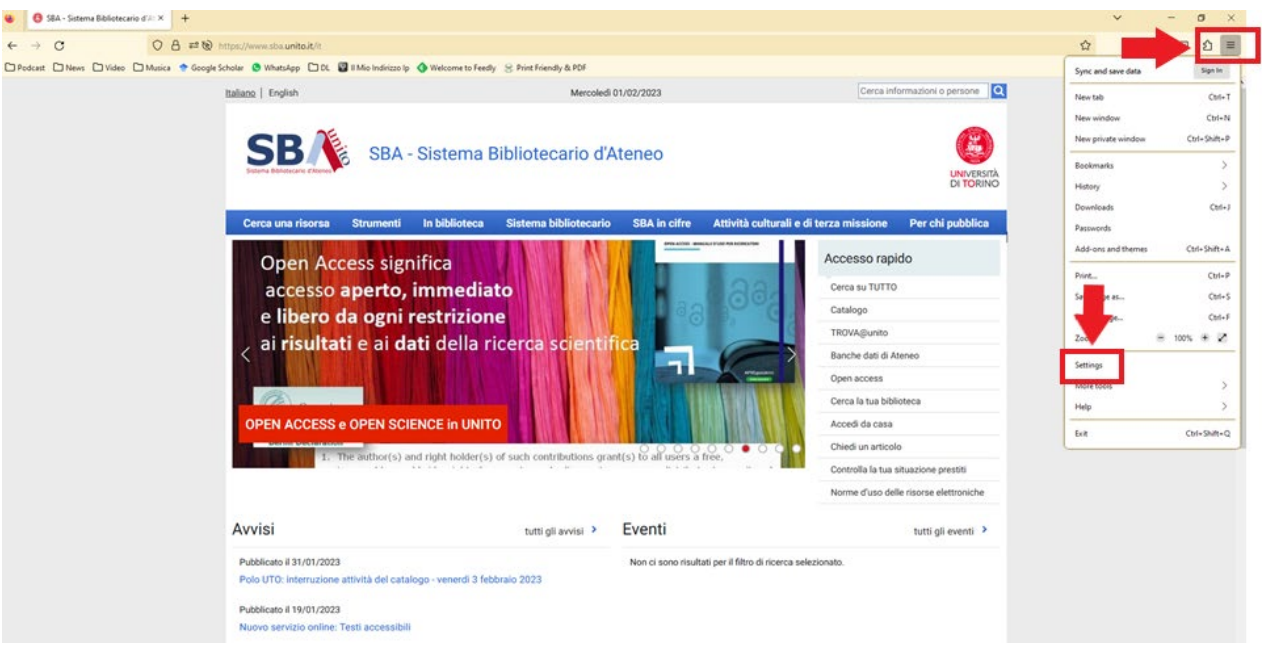

Figure 1 – Settings

Università degli Studi di Torino Direzione Affari Generali e Patrimonio Culturale Area Servizi Bibliotecari di Ateneo - Sezione Servizi Bibliografici Digitali Via Bava 31 - 10124 Torino Mail <u>sbd@unito.it</u>

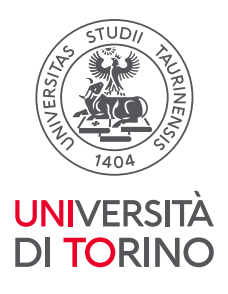

2. once the "General" panel is open, scroll down the page and click on the "Settings" button in the "Network Settings" section (see figure 2)

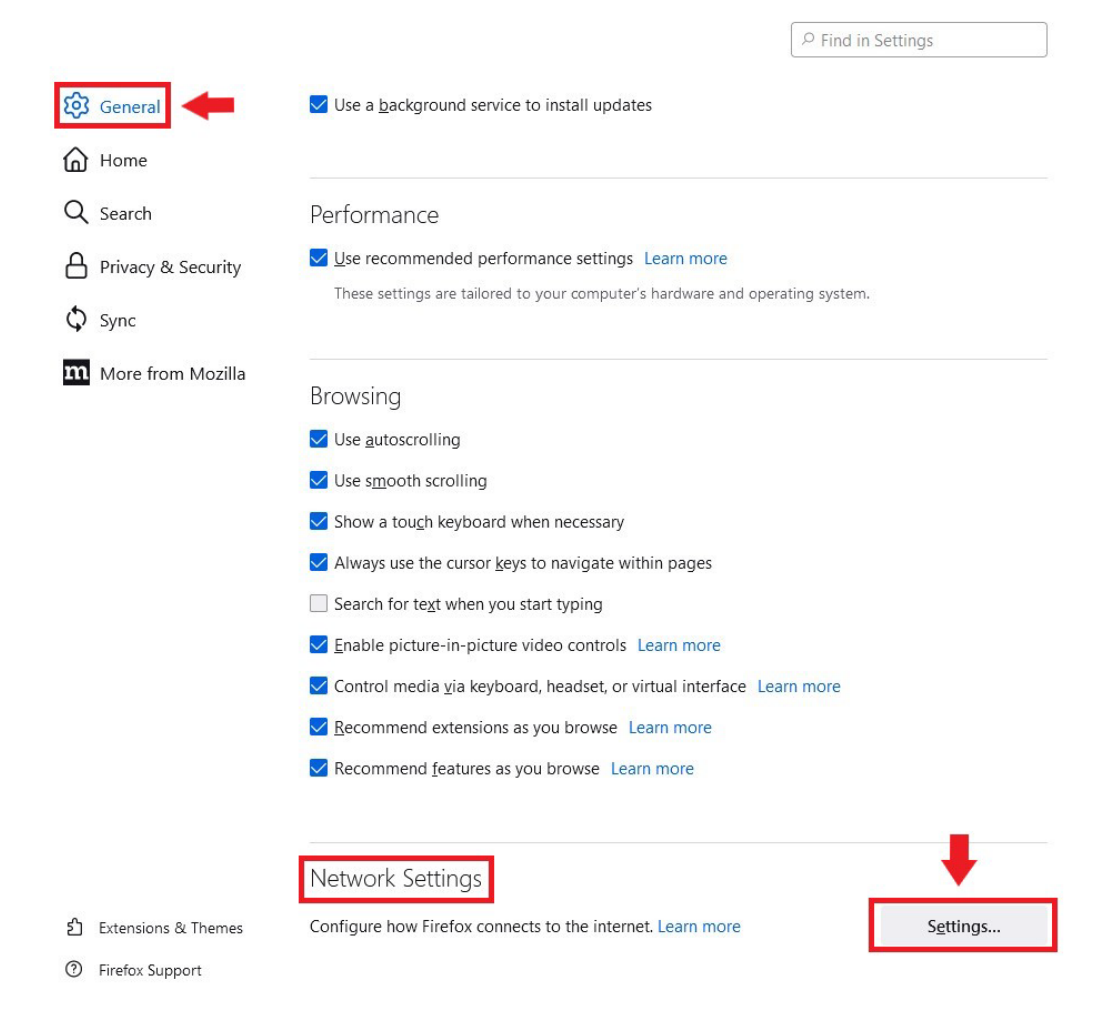

Figure 2 – General/Settings

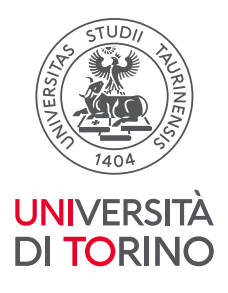

3. Now tick "Manual proxy configuration", then enter the text **proxy.unito.it** in the "HTTP proxy" box and the value **3128** in the "Port" box, as shown in figure 3. Also tick "Use this proxy also for HTTPS". Once the configuration is complete, click on the "OK" button.

| Connection Settings                        |                                                                                               |                    |
|--------------------------------------------|-----------------------------------------------------------------------------------------------|--------------------|
| Configure Pro                              | <b>xy Access to the Internet</b><br>proxy settings for this net <u>w</u> ork<br>roxy settings | ^                  |
| Manual proxy<br>HTTP Proxy                 | y configuration proxy.unito.it Also use this proxy for HTTPS                                  | <u>P</u> ort 3128  |
| <u>H</u> TTPS Proxy                        | proxy.unito.it                                                                                | P <u>o</u> rt 3128 |
| SO <u>C</u> KS Host                        | ◯ SOC <u>K</u> S v4 <b>○</b> SOCKS <u>v</u> 5                                                 | Port_0             |
| O <u>A</u> utomatic pr                     | roxy configuration URL                                                                        | R <u>e</u> load    |
|                                            |                                                                                               |                    |
| Example: .mozill<br>Connections to l       | a.org, .net.nz, 192.168.1.0/24<br>ocalhost, 127.0.0.1/8, and ::1 are never proxied.           |                    |
| Do not prom                                | pt for authentication if password is saved                                                    |                    |
| Proxy <u>D</u> NS w Ena <u>b</u> le DNS of | hen using SOCKS v5<br>over HTTPS                                                              | •                  |
|                                            |                                                                                               | OK Cancel          |

Figure 3 – Manual proxy configuration

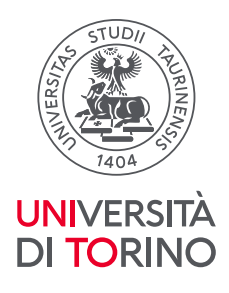

Now you can start browsing. Please enter your username and password for your Unito credentials when prompted.

After closing the search session, remember to restore the original settings of your system to disable the proxy service.

For any doubts or clarifications, please write us at <u>tutto@unito.it</u>.

The latest version of this document can be downloaded from the "Off-campus access" section of the University Library System website at: <u>https://www.sba.unito.it/en/tools/campus-access</u> Instructions for the other main browsers in use are also published in the same section.

| About the document          |                                                 |  |
|-----------------------------|-------------------------------------------------|--|
| Author:                     | Servizi Bibliografici Digitali Section          |  |
| Version:                    | 4.0                                             |  |
| Last updated:               | 20/02/2022                                      |  |
| Downloadable document from: | https://www.sba.unito.it/en/tools/campus-access |  |
| File name                   | proxy.firefox_2022-1-en.pdf                     |  |